## App Itaú Argentina

recupero de usuario / clave

¡Ya pódes acceder nuevamente!

¡accede ahora!

Paso 6 de 6

## ¿Cómo recupero mi clave de la app Itaú Argentina?

Todo lo que necesitás saber para recuperar tu clave y comenzar a operar.

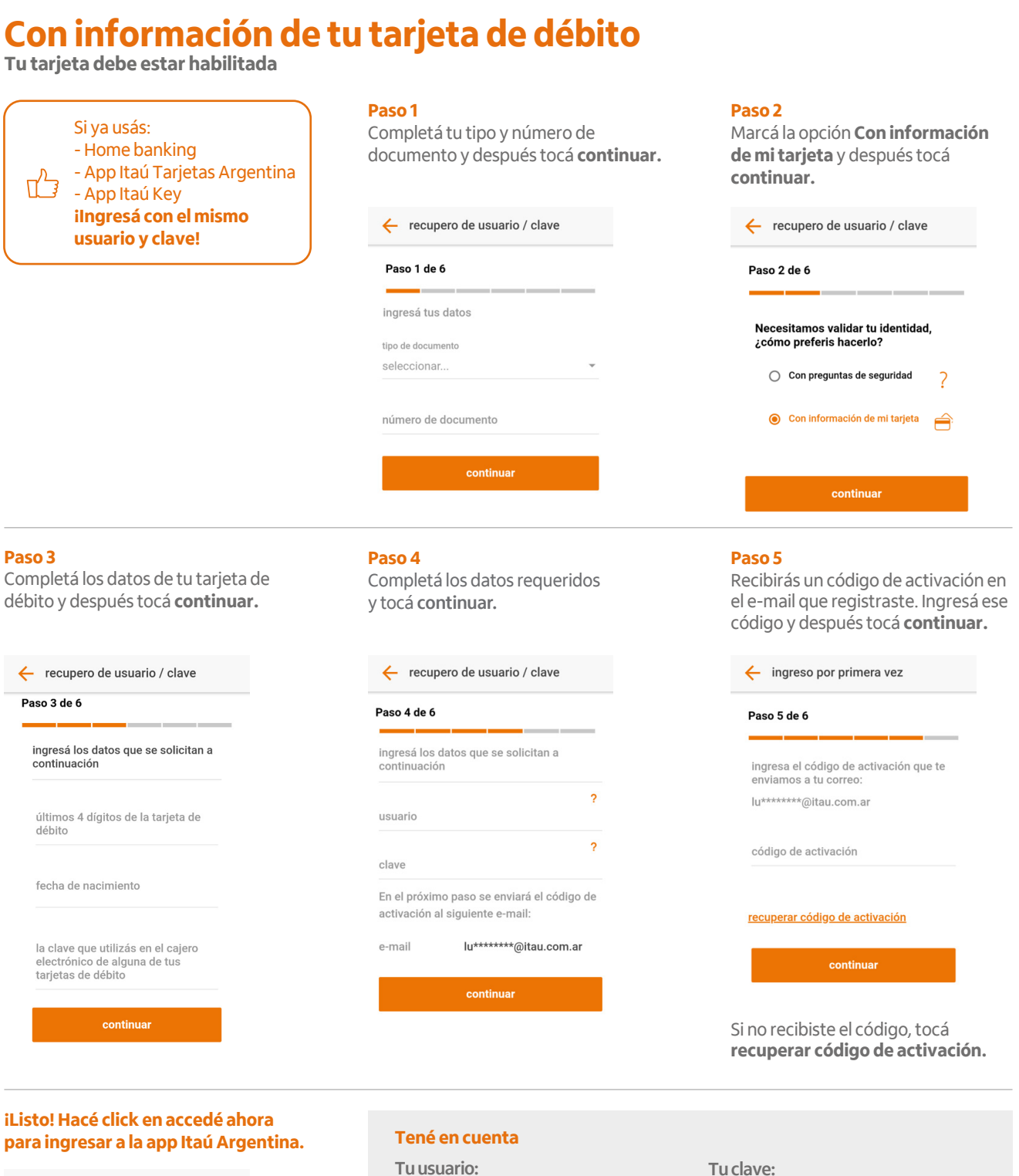

- Debe tener más de 5 y menos de 20 caracteres.
- Debe incluir mayúsculas, minúsculas y números.
- No debe contener caracteres especiales (\$, /, ?, etc.).
- No debés seleccionar un usuario ya existente.
- No puede ser igual a tu usuario anterior.

## Tu clave:

- Debe tener más de 8 y menos de 20 caracteres.
- Debe incluir mayúsculas, minúsculas y números.
- Sólo puede incluir dos caracteres iguales seguidos.
- No debe contener tu nombre, apellido, fecha de nacimiento, N° de documento o caracteres especiales.

 Debe ser distinta de las últimas 12 ingresadas.